# EPSON Aculaser C4100

# Installeringshåndbok

| 1                            | Sette sammen skriveren         | .3 |
|------------------------------|--------------------------------|----|
| 2                            | Installere forbruksvarer       | .5 |
| 3                            | Gjøre skriveren klar til bruk  | 12 |
| 4                            | Installere skriverprogramvaren | 26 |
| 5                            | Installere tilleggsutstyr      | 30 |
| Mer informasjon om skriveren |                                |    |
| Sikkerhetsforskrifter 40     |                                |    |

Med enerett. Ingen deler av denne publikasjonen kan gjenskapes, lagres i et gjenfinningssystem eller overføres i noen form eller på noen måte, mekanisk, ved kopiering, opptak eller på annen måte, uten at det på forhånd er gitt skriftlig tillatelse fra SEIKO EPSON CORPORATION. Patentrettslig ansvar påtas ikke i forbindelse med bruk av informasjonen i dette dokumentet. Det påtas heller ikke erstatningsansvar for skader som følger av bruk av informasjonen i dette dokumentet.

Verken SEIKO EPSON CORPORATION eller dets datterselskaper er ansvarlig overfor kjøper av dette produktet eller tredjeparter for skader, tap, kostnader eller utgifter som kjøper eller tredjepart har pådratt seg som et resultat av ulykke, feil bruk eller misbruk av dette produktet eller uautoriserte modifiseringer, reparasjoner eller endringer i produktet, eller (med unntak av USA) hvis drifts- og vedlikeholdsinstruksjoner fra SEIKO EPSON CORPORATION ikke er fulgt nøye.

SEIKO EPSON CORPORATION og dets datterselskaper kan ikke holdes ansvarlig for skader eller problemer som oppstår ved bruk av noe tilleggsutstyr eller noen forbruksprodukter andre enn dem som SEIKO EPSON CORPORATION har angitt som originale EPSON-produkter eller EPSON-godkjente produkter.

EPSON og EPSON ESC/P er registrerte varemerker og EPSON AcuLaser og EPSON ESC/P 2 er varemerker for SEIKO EPSON CORPORATION.

Microsoft og Windows er registrerte varemerker for Microsoft Corporation i USA og/eller andre land.

Adobe og PostScript er varemerker for Adobe Systems Incorporated, som kan være registrert i enkelte rettskretser.

Apple og Macintosh er registrerte varemerker for Apple Computer, Inc.

*Generell merknad:* Andre produktnavn som brukes i dette dokumentet, er kun for identifiseringsformål, og kan være varemerker for sine respektive eiere. EPSON fraskriver seg alle rettigheter til slike merker.

Copyright © 2003 SEIKO EPSON CORPORATION, Nagano, Japan.

## Advarsler, forsiktighetsregler og merknader

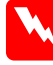

Advarsler (med overskriften Advarsel): må følges nøye for å unngå personskade.

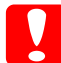

Forsiktighetsregler (med overskriften Forsiktig): må overholdes for å unngå skade på utstyret.

#### Merknader (med overskriften Merk):

inneholder viktig informasjon og nyttige tips om hvordan du bruker skriveren.

## **1** Sette sammen skriveren

## Fjerne beskyttelsesmaterialet

1

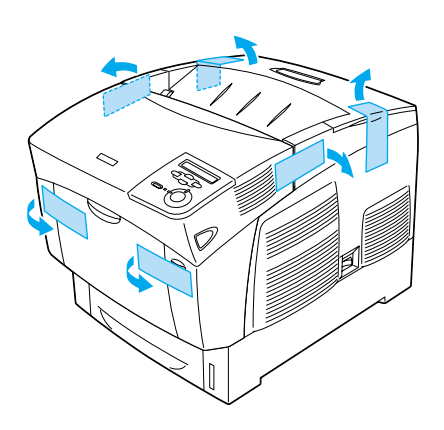

2

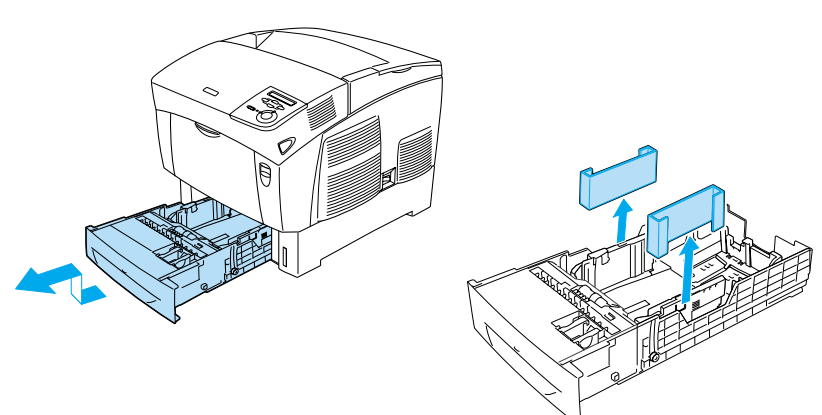

## Velge en plassering for skriveren

Det må være nok plass til enkel bruk og vedlikehold. Illustrasjonen viser anbefalt mengde plass.

- Delta Plasser skriveren slik at det er enkelt å plugge ut strømkabelen.
- Hold hele datamaskinsystemet borte fra potensielle kilder for forstyrrelser, for eksempel høyttalere og baseenheter for trådløse telefoner.

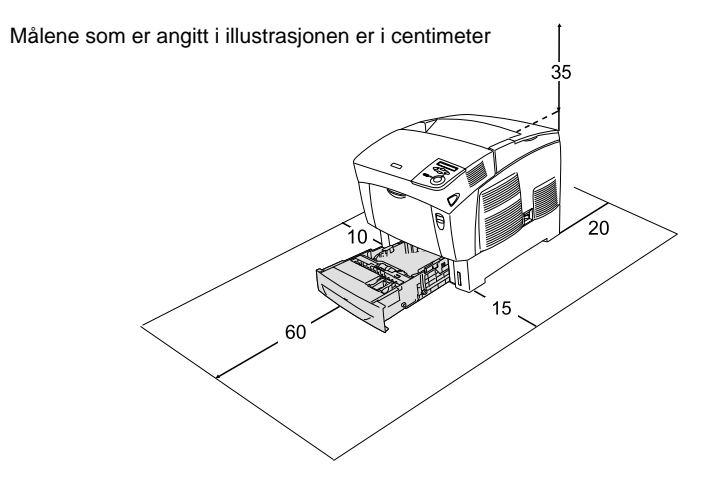

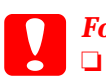

#### Forsiktig:

Unngå steder der skriveren blir utsatt for direkte sollys, sterk varme, fuktighet eller støv.

Ikke plasser skriveren på en overflate som er mindre enn bunnpanelet på skriveren. Dette kan skape problemer ved utskrift og mating, på grunn av den ekstra interne vektbelastningen på skriveren. Plasser skriveren på en flat, bred overflate der gummiknottene står stabilt.

□ La det være tilstrekkelig plass rundt skriveren til at ventilasjonen blir god.

**2** Installere forbruksvarer

## Installere tonerpatronene

## Forholdsregler ved håndtering:

- □ Når du håndterer tonerpatronene, må du alltid plassere dem på rene og jevne flater.
- □ Hvis du får toner på huden eller klærne, må du umiddelbart vaske den av med såpe og vann.
- □ Vent minst én time før du installerer tonerpatronen etter at den er flyttet fra kalde til varme omgivelser. Dette for å hindre skader som kan følge av kondensering.
- 1. Fjern toppdekselet.

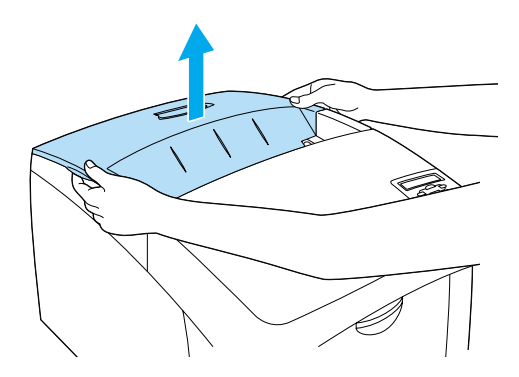

5

2. Ta av beskyttelsesteipen ved å trekke rett opp fra hver av tonerpatronene.

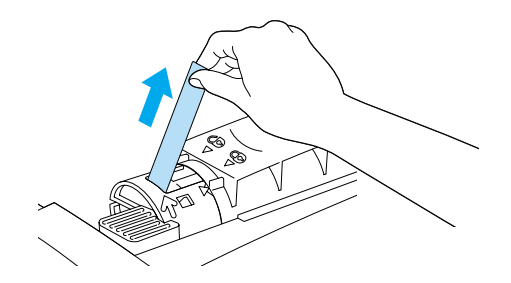

3. Legg på plass toppdekselet.

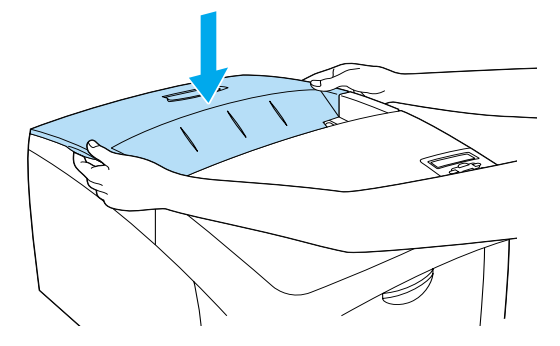

## Installere fotolederenheten

## Forholdsregler ved håndtering:

- □ Fotolederenheten veier 4,5 kg. Pass på at du holder godt fast i håndtaket når du bærer den.
- Når du installerer fotolederenheten, må den ikke utsettes for lys i mer enn fem minutter. Enheten inneholder en lysfølsom trommel. Trommelen kan bli skadet hvis den blir utsatt for lys, noe som kan føre til at det kommer mørke eller lyse områder på utskriftene, og brukstiden for trommelen kan bli redusert. Hvis det er nødvendig å oppbevare enheten utenfor skriveren i lengre perioder, må den dekkes med ugjennomsiktige tekstiler.
- □ For å oppnå best mulig utskriftskvalitet, må fotolederenheten ikke oppbevares på steder der den kan bli utsatt for direkte sollys, støv, saltholdig luft eller korrosjonsfremmende gasser, som for eksempel ammoniakk. Unngå steder som er utsatt for ekstreme eller hurtige endringer i temperatur og fuktighet.
- **D** Oppbevar fotolederenheten utilgjengelig for barn.
- Pass på at fotolederenheten ikke står på skrå. Ellers vil toner lekke ut og kanskje redusere utskriftskvaliteten.

Installer fotolederenheten ved å følge instruksjonene nedenfor.

1. Trykk på låsen på deksel A og åpne dekselet.

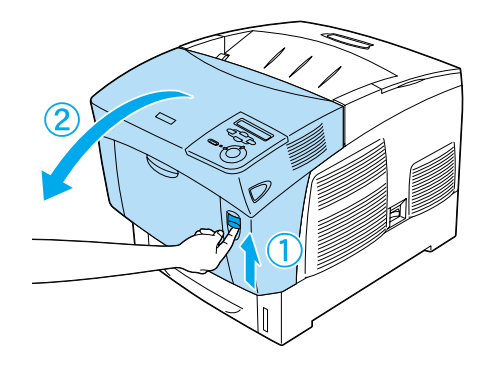

2. Fjern beskyttelsesteipen.

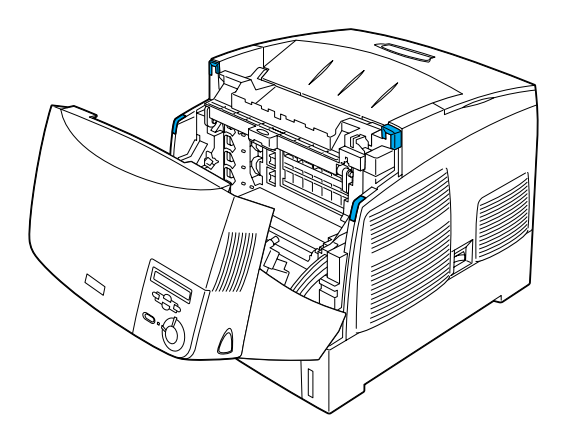

#### 3. Løft opp deksel D.

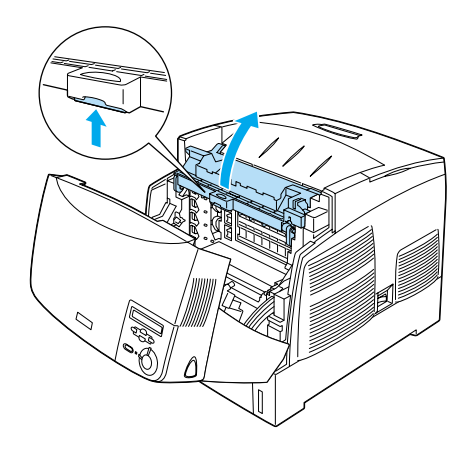

4. Finn frem den nye fotolederenheten.

*Merk: Du må alltid holde patronen som vist i illustrasjonen.* 

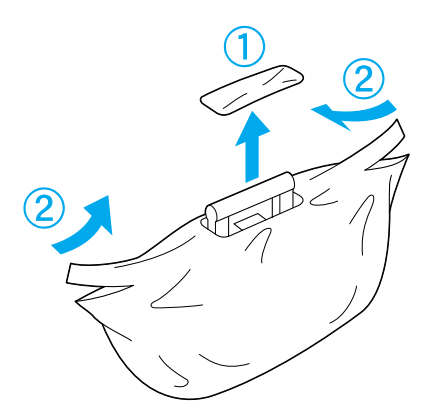

5. Fjern det beskyttende dekselet og annet beskyttelsesmateriell.

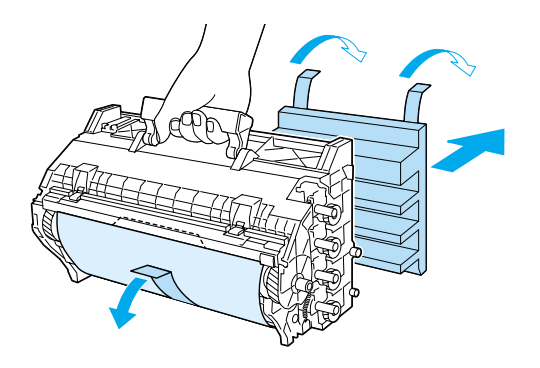

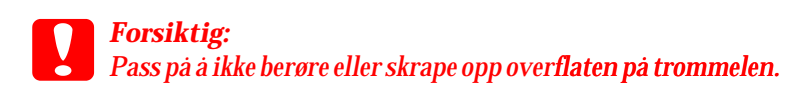

6. Fjern beskyttelsesteipen.

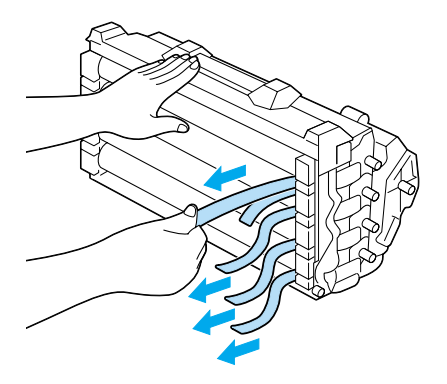

7. Sett fotolederenheten ordentlig på plass.

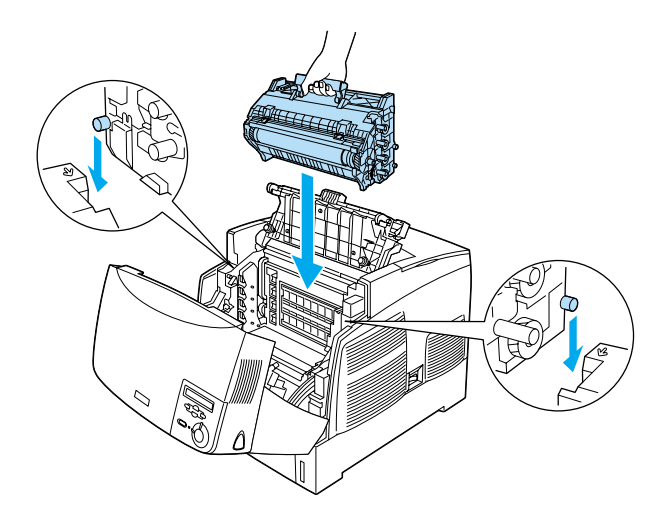

8. Lukk deksel D og A.

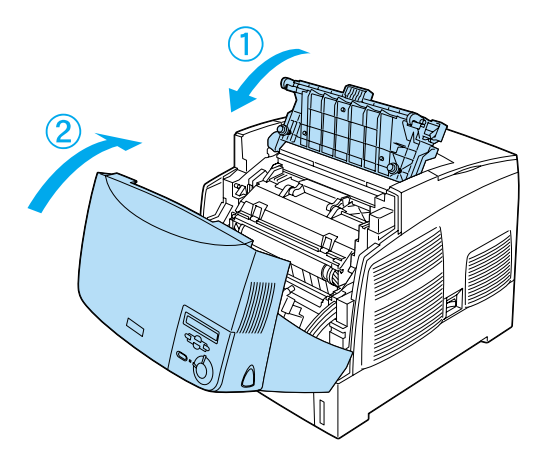

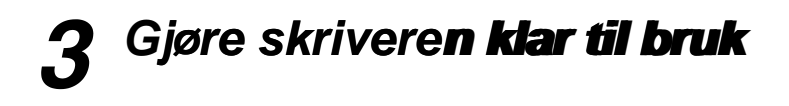

## Plugge i skriveren

1. Kontroller at skriveren er slått av.

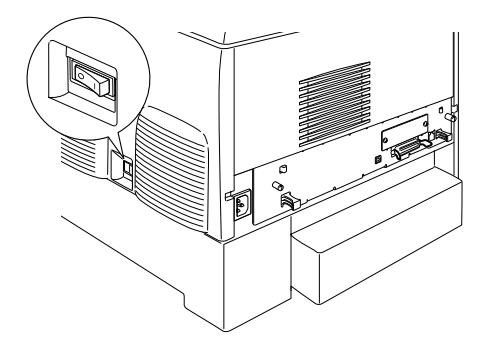

2. Sett inn strømledningen. Plugg så den andre enden inn i et strømuttak.

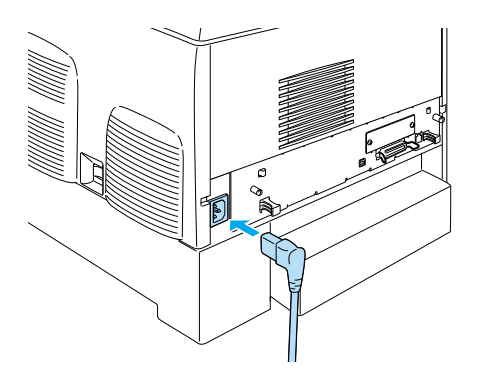

## Legge i papir

1. Åpne flerfunksjonsskuffen og trekk ut utvidelsesskuffen.

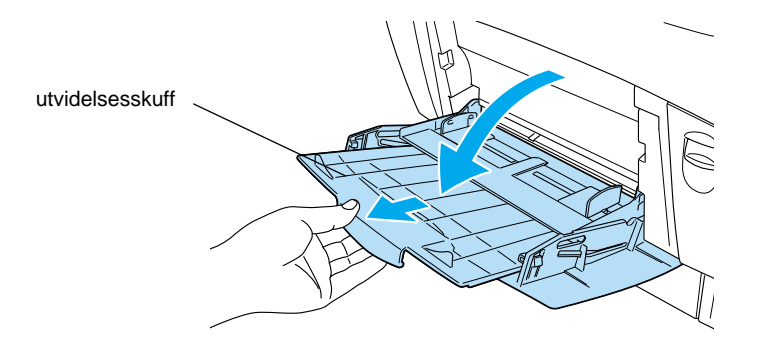

2. Legg A4- eller Letter-papir i skuffen med utskriftssiden ned, slik det er vist nedenfor.

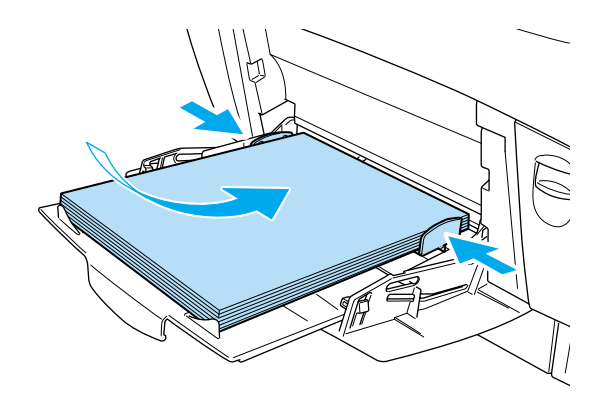

#### Merk:

Hvis du vil legge i andre papirstørrelser, må du installere skriverprogramvaren og se under "Papirhåndtering" i referansehåndboken.

## Skrive ut statusarket

Hvis du vil kontrollere gjeldende status i skriveren, skriver du ut et statusark. Statusarket inneholder informasjon om skriveren, for**bruksvarer, gjeldende innstillinger og eventuelt installert** tilleggsutstyr.

1. Slå på skriveren. Vent til Ready (Klar) vises i LCD-panelet.

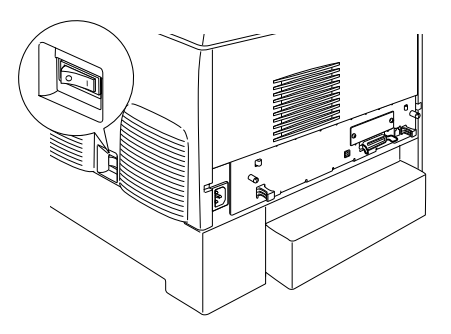

2. Trykk tre ganger på Enter-knappen 💌.

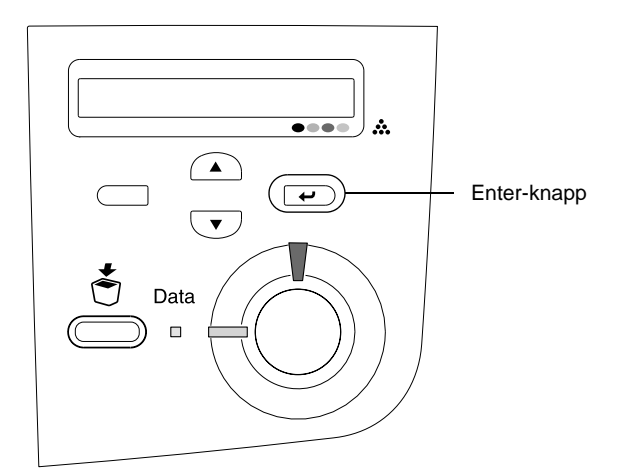

#### Merk:

Hvis det ikke er mulig å skrive ut et statusark, må du installere skriverprogramvaren og se i problemløsningsdelen i referansehåndboken.

## Kontrollere fargeregistrering

Etter at skriveren er montert, må d**u sjekke fargeregistreringen for** mulige feiljusteringer.

Følg disse trinnene hvis du vil sjekke fargeregistreringen.

1. Slå på skriveren.

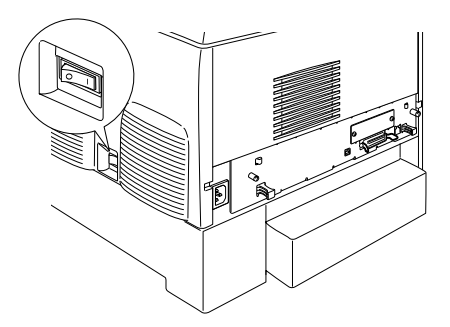

2. Legg papir i flerfunksjonsskuffen.

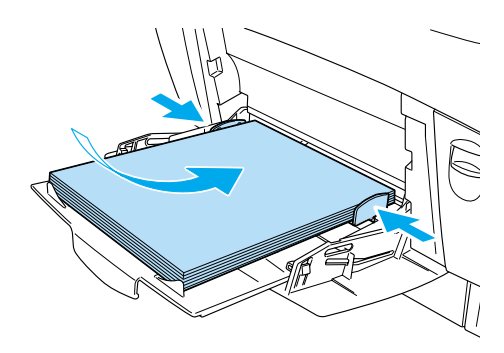

3. Kontroller at LCD-panelet viser Ready (Klar) eller Sleep (Pausemodus), og trykk så to ganger på Enter-knappen 💌.

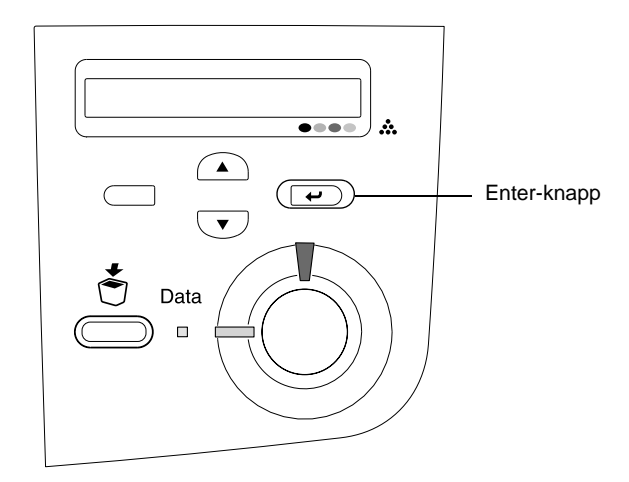

4. Trykk ned-knappen 💌 flere ganger for å få frem Color Regist Sheet (Fargeregistreringsark).

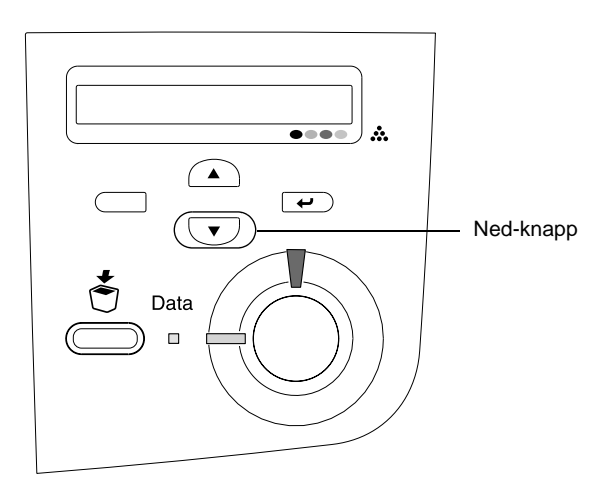

- 5. Trykk Enter-knappen 📼. Skriveren skriver ut et fargeregistreringsark.
- 6. Sjekk mønstrene som er angitt ved pilene (◄).

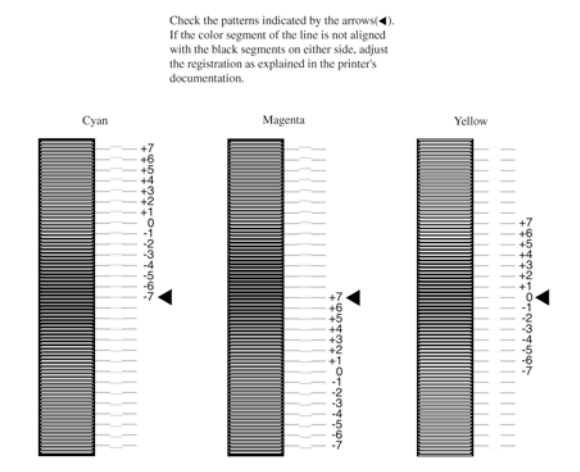

### **Color Registration Sheet**

#### Merk:

Hvis fargesegmentet på linjen er i samsvar med de svarte segmentene på hver side slik at de danner en rett linje, trenger du ikke å justere registreringen for den fargen. Hvis linjesegmentene ikke er på linje, må du justere registreringen slik det er forklart nedenfor.

## Justere fargeregistreringssamsvar

1. Kontroller at LCD-panelet viser Ready (Klar) eller Sleep (Dvale), og trykk så Enter-knappen 🕑 for å få tilgang til menyene i kontrollpanelet.

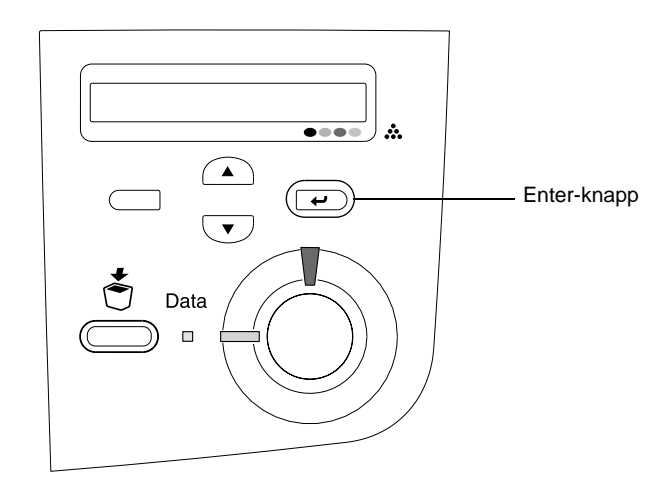

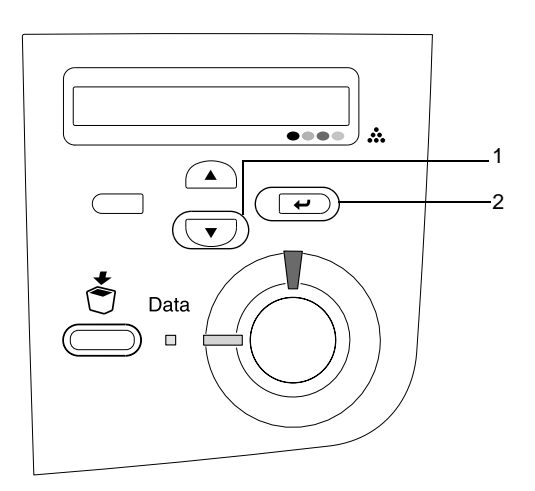

3. Trykk opp-knappen ( ) flere ganger til det XXXX Regist-alternativet du trenger à justere (Cyan, Magenta eller Yellow (Gul)) vises i LCD-panelet, og trykk så Enter-knappen 📼.

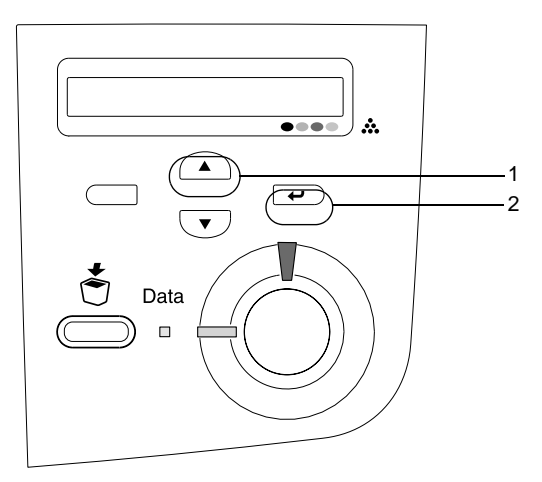

 På fargeregistreringsarket finner du linjesegmentene som er nærmest å være på linje, og bruker så opp-knappen ▲ eller ned-knappen ▼ til å vise nummeret som svarer til mønsteret. Trykk Enter-knappen ➡ for å fullføre justeringen.

#### **Color Registration Sheet**

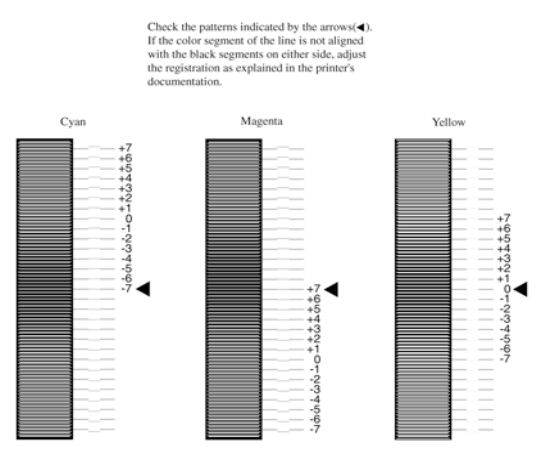

5. Trykk opp-knappen 🔺 eller ned-knappen 💌 for å få frem nummeret som svarer til mønsteret. Trykk Enter-knappen 🖃 for å fullføre justeringen.

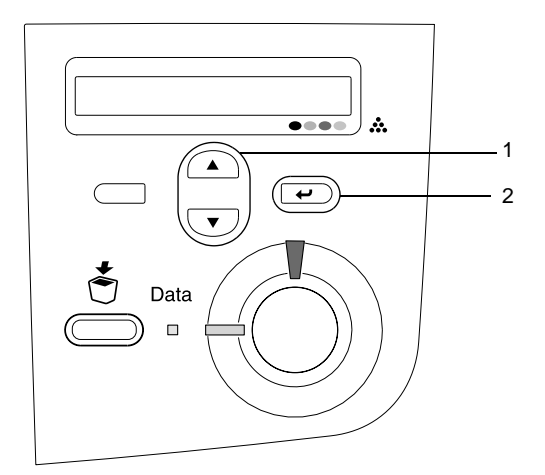

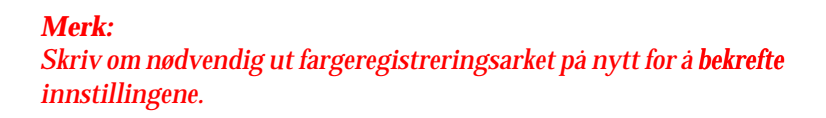

## Koble til skriveren

## USB-grensesnitt / Parallell-grensesnitt

Bruk en skjermet USB Revision 1.1-kabel eller en partvunnet kabel for parallellgrensesnitt som er IEEE-1284-kompatibel.

1. Kontroller at både skriveren og datamaskinen er slått av.

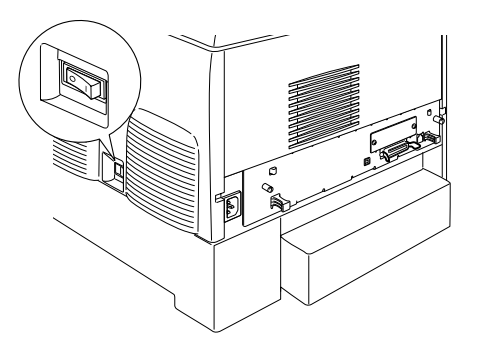

2. Koble USB- eller parallell-kabelen til skriveren som vist.

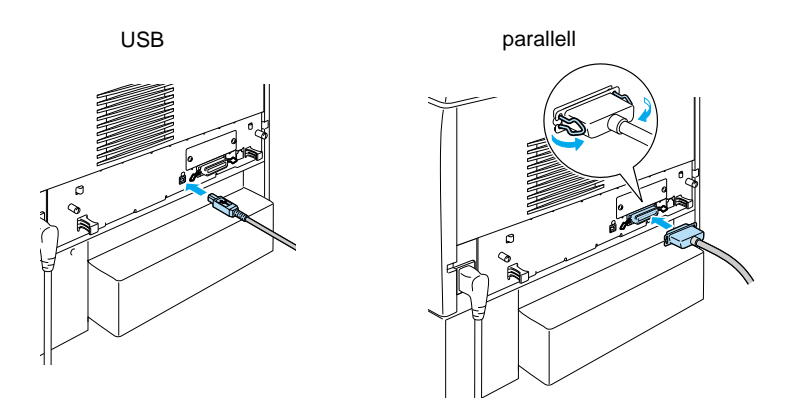

3. Plugg den andre enden av kabelen inn i parallell- eller USB-porten på datamaskinen.

#### Merk:

Hvis du vil koble skriveren til datamaskinen via et installert ekstra grensesnittkort, trenger du en annen ty**pe kabel. Se håndboken til** grensesnittkortet.

## Nettverkskabel

Denne skriveren har mulighet for tilkobling via Ethernet-grensesnitt. Hvis du vil bruke skriveren på nettverk, følger du anvisningene nedenfor for å koble den til og konfigurere den.

1. Kontroller at både skriveren og datamaskinen er slått av.

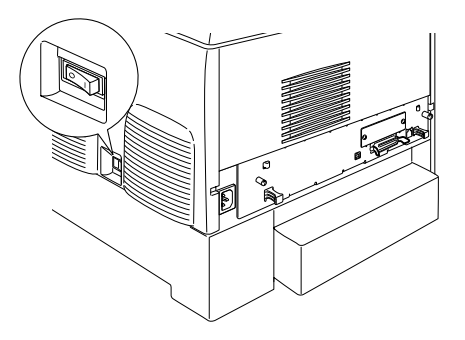

2. Koble den ene enden av nettverkskabelen til RJ-45-porten og koble den andre enden til nettverket.

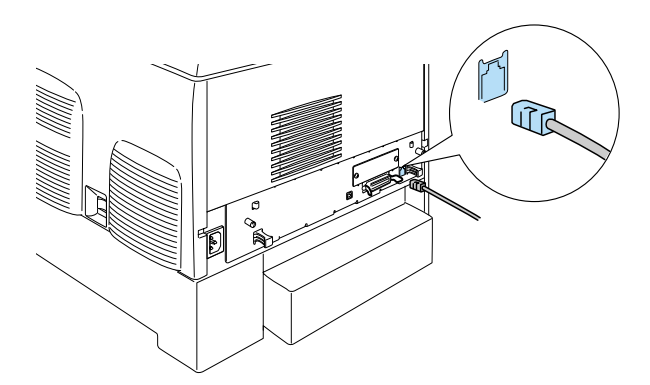

## Angi en IP-adresse ved hjelp av kontrollpanelet

#### Merk:

Se i nettverkshåndboken hvis du vil ha infor**masjon om andre** konfigureringsmetoder. Hvis du vil se i nettverksh<mark>åndboken, kan du se</mark> "Installere nettverkshåndboken" på side 39.

Etter at du har koblet skriverne til nettverket, må du angi IP-adressen for skriverserveren.

Følg trinnene nedenfor for å angi IP-adresse, subnettmaske og standard gateway fra kontrollpanelet.

- 1. Slå på skriveren.
- 2. Når Ready-lyset (Klar) på skriveren er på, kan du trykke på en av knappene i kontrollpanelet som er vist nedenfor for å få adgang til menyene i kontrollpanelet.

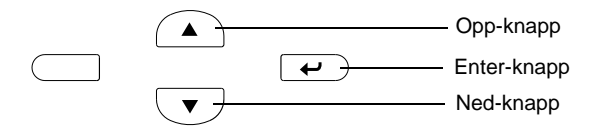

- 3. Kontroller at LCD-panelet viser Information Menu (Informasjonsmeny).
- 4. Trykk opp- eller ned-knappen til Network Menu (Nettverksmeny) vises. Trykk så Enter-knappen.
- Kontroller at Network I/F = On (Nettverksgrensesnitt = Pa) vises.

Hvis Network I/F = Off (Nettverksgrensesnitt = Av) vises i stedet, trykker du Enter-knappen og deretter oppeller ned-knappen for å skifte til Network I/F = On(Nettverksgrensesnitt = På). Trykk så Enter-knappen.

- Trykk opp- eller ned-knappen til Network Config = No (Nettverkskonfig = Nei) vises. Trykk Enter-knappen og deretter opp- eller ned-knappen for å skifte til Network Config = Yes (Nettverkskonfig = Ja). Trykk Enter-knappen.
- 7. Trykk opp- eller ned-knappen til Get IP Address = Auto (Få IP-adresse = Auto) vises. Trykk Enter-knappen og deretter opp- eller ned-knappen for å skifte til Get IP Address = Panel (Få IP-adresse = Panel). Trykk så Enter-knappen. Du kan bruke metodene nedenfor for å få en IP-adresse.
  - □ Velg Panel hvis du angir IP-adresse, subnettmaske og standard gateway ved hjelp av kontrollpanelet på skriveren.
  - Velg Auto hvis du får IP-adresse fra en DHCP-server. IP-adressen blir automatisk hentet fra DHCP-serveren når skriveren blir tilbakestilt eller slått på.
  - Velg PING hvis du angir IP-adressen ved hjelp av kommandoene arp eller ping. Skriverserveren bruker IP-adressen som blir angitt ved hjelp av en arp- eller ping-kommando. Innstillingene blir tilgjengelige når skriveren blir tilbakestilt eller slått av og så på igjen.

#### Merk:

- Hvis du vil bruke Auto, må en DHCP-server være installert og korrekt konfigurert på datamaskinen. Se i hjelpefunksjonen for operativsystemet hvis du vil ha detaljerte anvisninger.
- □ Velg PING bare hvis du angir IP-adressen ved hjelp av kommandoene arp eller ping.
- 8. Trykk opp- eller ned-knappen til IP = 0.0.0.0 vises. Trykk Enter-knappen.

9. Trykk opp- eller ned-knappen til ønsket verdi vises. Trykk Enter-knappen for å angi verdien.

#### Merk:

Gjenta trinn 7 og 8 for <mark>å angi IP-adresse, subnettmaske og standard</mark> gateway.

10. Slå av skriveren og slå den på igjen. Pass på å vente til initialiseringen er ferdig.

Skriv ut et statusark ved å trykke Enter-knappen tre ganger for å bekrefte den nye IP-adressen.

## **4** Installere skriverprogramvaren

Når du installerer skriverprogramvaren, blir følgende komponenter installert:

□ Skriverdriver

Skriverdriveren gir deg fullstendig kontroll over skriverinnstillingene når du bruker Microsoft<sup>®</sup> Windows<sup>®</sup> XP, Me, 98, 95, 2000 og Windows NT<sup>®</sup> 4.0 (bortsett fra Terminal Server Edition), og Mac OS<sup>®</sup> 8.6 til 9.x, Mac OS<sup>®</sup> X, QuickTime 3.0 eller nyere. Du kan bruke den til å gjøre innstillinger for for eksempel utskriftskvalitet og papirformat.

- EPSON Status Monitor 3 EPSON Status Monitor 3 gir mulighet til å vise skriverstatusinformasjon om eksempelvis hvor mye toner som er igjen og kontrollere skriverfeil med Windows Me, 98, 95, XP, 2000 og NT 4.0.
- □ Referansehandbok / Veiledning for papirstopp

Hvis du vil installere nettverksverktøy som administrator, velger du Install Network Utility (Installer nettverksverktøy).

### For Windows

- 1. Kontroller at skriveren er slått av.
- 2. Sett inn CD-ROMen med skriverprogramvare i CD-ROM-stasjonen.

#### Merk:

- □ Hvis det kommer frem et vindu for språkvalg, velger du land.
- Hvis skjermbildet med installasjonsprogrammet for EPSON ikke vises automatisk, dobbeltklikker du ikonet My Computer (Min datamaskin), høyreklikker CD-ROM-ikonet og klikker OPEN (Åpne) i menyen som vises. Dobbeltklikk så Epsetup.exe.

- 3. Klikk Continue (Fortsett). Når skjermbildet med lisensavtalen for programvaren vises, leser du avtalen og klikker deretter Agree (Godtatt).
- 4. I dialogboksen som vises klikker du Install Software (Installer programvare).

| EPSON Aculaser. C4100<br>Software Installation |      |  |
|------------------------------------------------|------|--|
| Please select from the following items.        |      |  |
| · Install Software.                            |      |  |
| · Install Network Utility.                     |      |  |
|                                                | Ó    |  |
| EPSON                                          | Exit |  |

5. Klikk Install (Installer). Følg deretter anvisningene på skjermen.

#### Om en tilleggsdriver

Hvis skriveren er delt med andre datamaskiner (klienter) på et nettverk, og operativsystemet til skriverserveren er Windows XP, 2000 eller NT 4.0, kan du installere skriverdriveren for klientoperativsystemet på serveren som en tilleggsdriver. På denne måten kan klientene om nødvendig laste ned den riktige skriverdriveren fra skriverserveren.

Se "Installere skriveren i et nettverk" i *referansehåndboken* hvis du vil ha mer informasjon.

#### Om skriverdeling

Du kan bruke en skriver som er koblet til lokale datamaskiner over nettverket. Se "Installere skriveren i et nettverk" i *referansehåndboken* hvis du vil ha mer informasjon.

## For Mac OS 8.6 til 9.X

- 1. Kontroller at skriveren er slått av.
- 2. Sett inn CD-ROMen med skriverprogramvare i CD-ROM-stasjonen.

#### Merk: Hvis det kommer frem et vindu for språkvalg, velger du land.

- 3. Dobbeltklikk EPSON-ikonet.
- 4. Klikk Continue (Fortsett). Når skjermbildet med lisensavtalen for programvaren vises, leser du avtalen og klikker deretter Agree (Godtatt).
- 5. I dialogboksen som vises klikker du Install Software (Installer programvare).
- 6. Klikk Install (Installer). Følg deretter anvisningene på skjermen.

#### Velge skriveren i Chooser (Velger)

Når du har installert skriverdriveren, må du åpne Chooser (Velger) og velge skriveren. Dette må du gjøre første gang du skal bruke en skriver, og hvis du vil bytte til en annen skriver. Macintosh-maskinen vil alltid skrive ut ved hjelp av den skriveren som sist ble valgt.

#### Om skriverdeling

Du kan bruke en skriver som er koblet til lokale datamaskiner over nettverket. Se "Installere skriveren i et nettverk" i *referansehåndboken* hvis du vil ha mer informasjon.

## For Mac OS X

- 1. Kontroller at skriveren er slått av.
- 2. Sett inn CD-ROMen med skriverprogramvare i CD-ROM-stasjonen.

#### Merk:

Hvis det kommer frem et vindu for språkvalg, velger du land.

- 3. Åpne mappen D Mac OS X, og dobbeltklikk deretter EPSON-ikonet.
- 4. Klikk Continue (Fortsett). Når skjermbildet med lisens**avtalen** for programvaren vises, leser du avtalen og klikker deretter Agree (Godtatt).
- 5. I dialogboksen som vises klikker du Install Software (Installer programvare).
- 6. Klikk Install (Installer). Følg deretter anvisningene på skjermen.

#### Merk:

*Hvis dialogboksen Authorization (Godkjenning) vises, angir du* Password or phrase (*Passord eller frase*) og klikker OK.

- 7. Når du har installert programvaren og startet datamaskinen på nytt, trykker du på/av-knappen for å slå på skriveren.
- 8. Åpne mappen 🔎 Applications (Programmer) på harddisken, åpne deretter mappen 📁 Utilities (Verktøy) og dobbeltklikk ikonet 🚔 Print Center (Utskriftssenter). Klikk Add Printer (Legg til skriver) i dialogboksen Printer List (Skriverliste).
- Velg EPSON USB fra hurtigmenyen. Velg EPSON AcuLaser C4100 i listen Product (Produkt), og velg deretter All (Alle) i hurtigmenyen Page Setup (Utskriftsformat). Klikk Add (Legg til).
- 10. Lukk Print Center (Utskriftssenter).

## **5** Installere tilleggsutstyr

Se i *referansehåndboken* hvis d**u vil ha informasjon om spesifikasjoner** og håndtering.

Hvis du vil installere ekstra papirkassettenhet eller annet tilleggsutstyr, kan du se i anvisningene som følger med pakken.

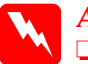

#### Advarsel:

Hvis andre skruer og deksler blir fjernet, blir områder med høy spenning avdekket.

□ Vær forsiktig når du arbeider inne i datamaskinen, siden noen komponenter er skarpe og kan forårsake skade.

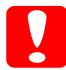

#### Forsiktig:

Før du installerer harddisken, grensesnittkort eller minnemodulen, må du passe på å lade ut eventuell statisk elektrisitet ved å ta på jordet metall. Ellers kan du komme til å skade komponenter som er følsomme for statisk elektrisitet.

Du må skrive ut et statusark for å kontrollere at harddisk, minnemodul og grensesnittkort er riktig installert. Se "**3 Gjøre** skriveren klar til bruk".

## Før du **installerer harddisken eller** minnemoduler

1. Kontroller at skriveren er slått av og at strømledningen og grensesnittkabelen er koblet fra.

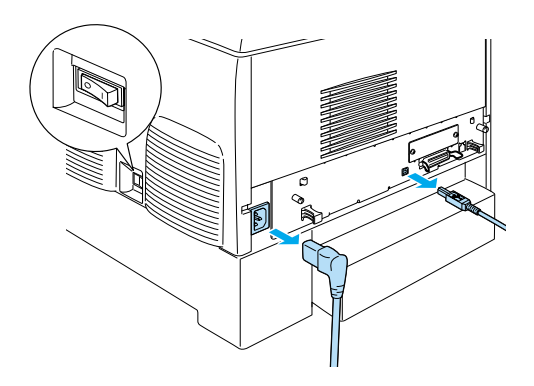

2. Fjern skruene og dekselet.

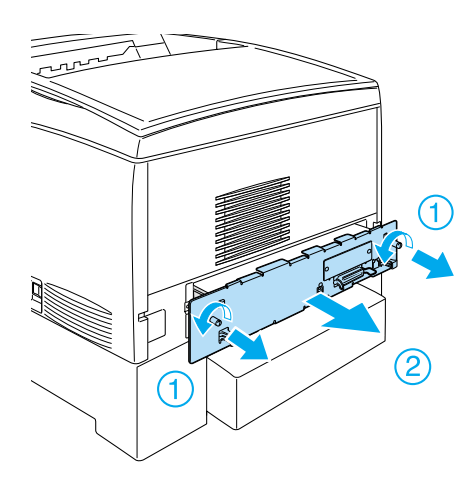

3. Finn installeringssporene for harddisken, minnemodulene og ROM-modulen.

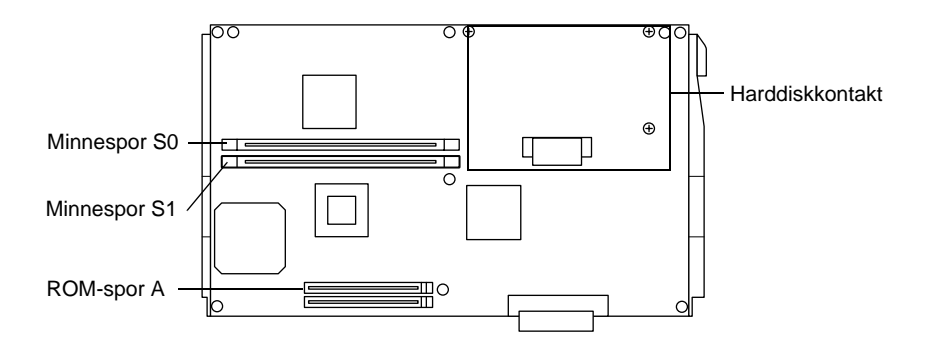

## Harddisk

1. Koble harddiskkablene til kretskortet.

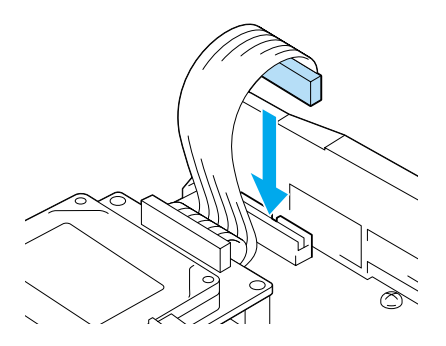

2. Sikt inn de tre skruehullene på harddisken etter skruehullene på kretskortet.

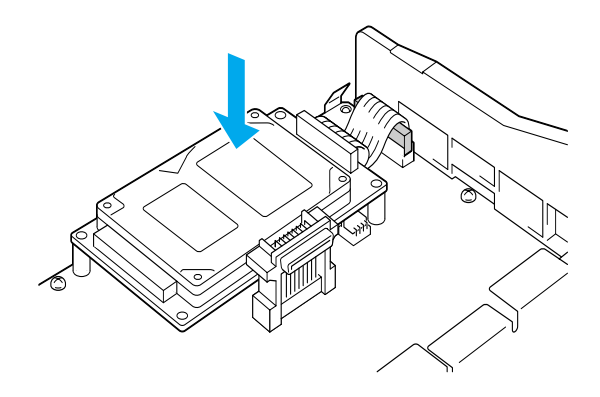

3. Fest stasjonen med skruene som følger med.

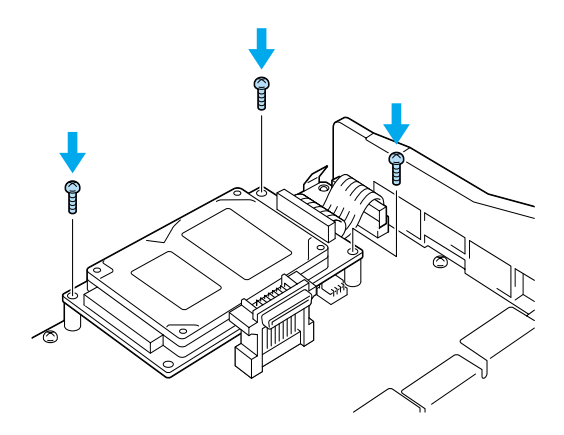

Merk: Pass på at du ikke skader kabelen når du strammer til skruene.

Forsiktig:

Description of the state of the state of the

□ Ikke fjern moduler fra kretskortet. Ellers vil ikke skriveren fungere.

## Minnemodul

Du kan utvide minnet i skriveren opp til 1024 MB (skriverens standardminne på 64 MB pluss tillegg på 32, 64, 128, 256, 512 MB). Hvis du vil utvide minnet til mer enn 576 MB, må du først fjerne den opprinnelige 64 MB DIMMen og deretter installere to DIMMer som tillegg.

1. Hold minnemodulen over minnesporet og sett den inn i sporet.

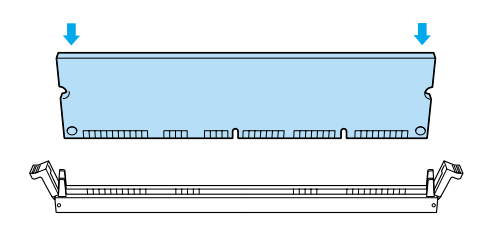

2. Trykk DIMMen rett inn i sporet, helt til klemmene kommer opp og holder minnemodulen fast.

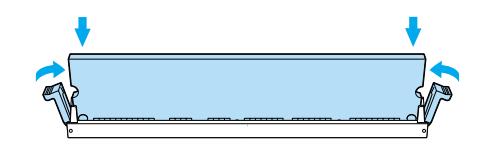

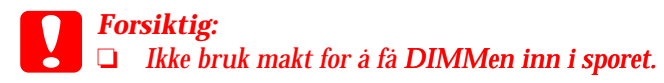

Likke fjern moduler fra kretskortet. Ellers vil ikke skriveren fungere.

## Sette kretskortskuffen tilbake

1. Skyv kretskortskuffen inn i skriveren.

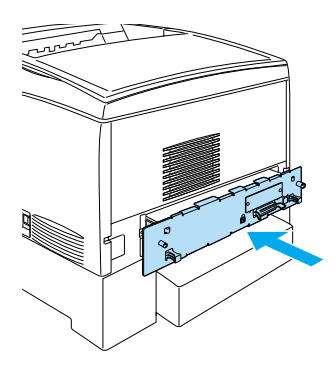

2. Fest kretskortskuffen med de to skruene.

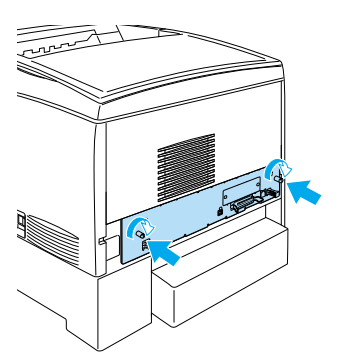

## Grensesnittkort

1. Kontroller at skriveren er slått av og at strømledningen og grensesnittkabelen er koblet fra.

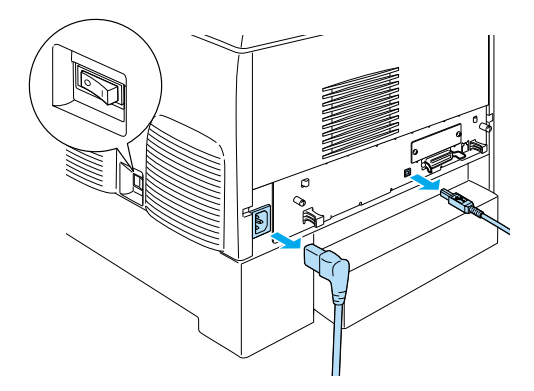

2. Fjern skruene og dekselet over grensesnittsporet.

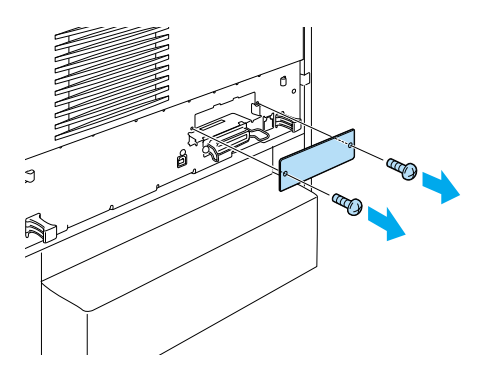

3. Sett inn grensesnittkortet.

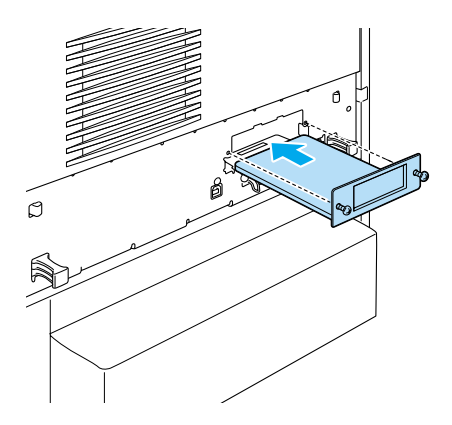

4. Fest grensesnittkortet med skruene som fulgte med.

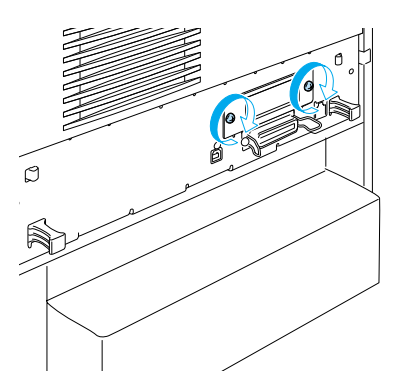

## Mer informasjon om skriveren

- Referansehåndbok (PDF) Denne håndboken gir detaljert informasjon om hvordan du skriver ut fra en datamaskin, vedlikehold av skriveren, problemløsing og sikkerhet.
- Veiledning for papirstopp (PDF)
  Denne håndboken gir løsninger for papirstopproblemer.
  EPSON anbefaler at du skriver ut denne håndboken og oppbevarer den i nærheten av skriveren.
- Nettverkshåndbok (PDF)
  Denne håndboken gir nettverksadministratorer informasjon om innstillinger for både skriverdriver og nettverk.

Acrobat Reader 4.0 eller nyere må være installert på datamaskinen hvis du vil åpne og lese veiledningen for papirstopp, referansehåndboken og nettverkshåndboken.

### Vise referansehåndboken

Det ble opprettet et ikon for referansehåndboken på skrivebordet da skriverprogramvaren ble installert. Hvis du vil lese denne håndboken, dobbeltklikker du ikonet ALC4100 Reference Guide (Referansehåndbok for ALC4100) på skrivebordet. I Windows kan du også få tilgang til *referansehåndboken* via Start-menyen. Dette gjør du ved å klikke Start, peke på All programs (Alle programmer) i Windows XP eller Programs (Programmer) i Windows Me, 98, 95, 2000 eller NT 4.0, peke på EPSON og deretter velge ALC4100 Reference Guide (Referansehåndbok for ALC4100).

## Vise og skrive ut veiledningen for papirstopp

- Det ble opprettet et ikon for veiledningen for papirstopp på skrivebordet da skriverprogramvaren ble installert. Hvis du vil lese denne händboken, dobbeltklikker du ikonet Paper Jam Guide (Veiledning for papirstopp) på skrivebordet. Veiledningen åpnes i Acrobat Reader.
- 2. Velg Print (Skriv ut) på File-menyen (Fil) og klikk OK (i Windows) eller Print (Skriv ut) (Macintosh).
- 3. Veiledningen for papirstopp blir skrevet ut.

#### Installere nettverkshåndboken

1. Sett inn CD-ROMen med skriverprogramvare i CD-ROM-stasjonen.

#### Merk:

Hvis det kommer frem et vindu for språkvalg, velger du land.

- Hvis du bruker Mac OS 8.6 til 9.X, dobbeltklikker du EPSON-ikonet.
   Hvis du bruker Mac OS X, åpner du mappen i Mac OS X og dobbeltklikker EPSON-ikonet.
- 3. Klikk Continue (Fortsett). Når skjermbildet med lisensavtalen for programvaren vises, leser du avtalen og klikker deretter Agree (Godtatt).
- 4. I dialogboksen som vises klikker du Install Network Utility (Installer nettverksprogramvare).
- 5. Velg Install Network Guide (Installer nettverkshåndbok). Følg deretter anvisningene på skjermen.

Det blir opprettet et ikon for nettverkshåndboken på skrivebordet. Hvis du vil lese håndboken, dobbeltklikker du ikonet ALC4100 Network Guide (Nettverkshåndbok for ALC4100).

## Sikkerhetsforskrifter

## Forholdsregler for laserskriver

Denne skriveren bruker laserteknologi. Følg for**holdsreglene** nedenfor for å sikre sikker og effektiv drift.

- Pass på at du ikke berører smelteenheten, som er merket med CAUTION HIGH TEMPERATURE (FORSIKTIG! HØY TEMPERATUR), eller områdene omkring. Hvis skriveren har vært i bruk, kan disse områdene være svært varme.
- Ikke forsøk å endre på tonerpatronen eller å ta den fra hverandre. Den kan ikke fylles igjen.

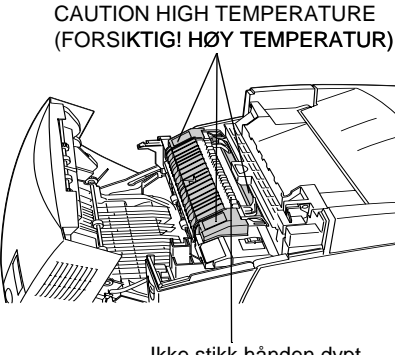

Ikke stikk hånden dypt inn i smelteenheten

- □ Ikke berør toneren, og unngå å få toner på øyet.
- Brukte tonerpatroner, fotolederenheter, smelteenheter eller overføringsenheter må ikke utsettes for ild. Komponentene kan eksplodere og forårsake skader. Komponentene må kastes i samsvar med lokale bestemmelser.
- Hvis det blir sølt toner, må du bruke kost og feiebrett eller fuktig klut med såpe og vann til å gjøre rent. De små partiklene kan forårsake brann eller eksplosjoner hvis de kommer i kontakt med gnister, og av den grunn må du ikke bruke støvsuger.

## Viktige sikkerhetsinstruksjoner

Les alle de følgende instruksjonene før du bruker skriveren:

### Velge hvor skriveren skal stå

- □ Ikke plasser skriveren på et ustabilt underlag.
- □ Ikke plasser skriveren et sted der ledningen vil bli tråkket på.
- Skriveren er utstyrt med spor og åpninger for ventilasjon i kabinettet, på baksiden og på undersiden. Ikke blokker dem eller dekk dem til. Ikke plasser skriveren på en seng, sofa, teppe eller annen lignende overflate, eller i en innebygd installasjon, med mindre det er tilstrekkelig ventilasjon.

## Ved valg av strømkilde

- Unngå å bruke strømuttak der det er plugget inn annet utstyr.
- Bruk den typen strømforsyning som er angitt på merkelappen. Hvis du ikke er sikker på hvilken strømforsyning som er tilgjengelig, må du kontakte forhandleren eller din lokale strømleverandør.
- Hvis du ikke klarer å sette støpselet inn i uttaket, må du kontakte en kvalifisert elektriker.
- □ Hvis du bruker en skjøteledning, må du kontrollere at den totale angitte mengden strøm (ampere) for produktene som er koblet til skjøteledningen, ikke overskrider angitt tillatt strøm for ledningen.
- □ Under følgende forhold må du koble fra skriveren fra vegguttaket og få utført service hos kvalifisert personell:

A. Hvis strømledningen eller støpselet er skadet eller frynset.

- B. Hvis det er sølt væske inn i skriveren.
- C. Hvis skriveren har vært utsatt for regn eller vann.
- D. Hvis skriveren ikke fungerer normalt når du følger bruksanvisningen. Du må bare justere kontrollene som omfattes av bruksanvisningen, ettersom feilaktig justering av andre kontroller kan forårsake skade, og ofte vil kreve omfattende reparasjon utført av kvalifisert personell for at skriveren skal fungere normalt igjen.
- E. Hvis du har mistet skriveren i gulvet, eller kabinettet er skadet.
- F. Hvis skriveren har en tydelig endring i ytelse, noe som angir behov for service.

### Bruke skriveren

 Skriveren veier omtrent 36,0 kg når forbruksvarer er installert. Én person må ikke forsøke å løfte eller bære skriveren. Skriveren bør bæres av to personer.

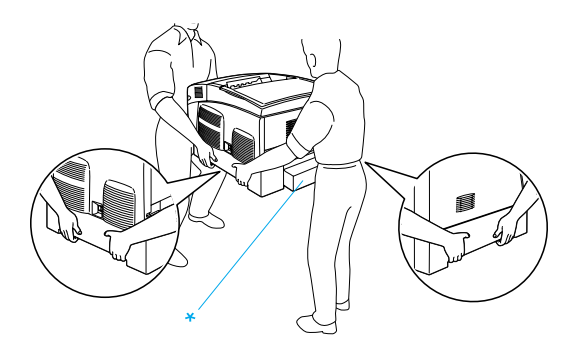

\* Skriveren må ikke løftes etter disse områdene.

- □ Følg alle advarslene og instruksjonene som skriveren er merket med.
- □ Koble skriveren fra strømuttaket før rengjøring.

- □ Bruk en godt oppvridd klut til rengjøring, og ikke bruk flytende eller spraybaserte rengjøringsmidler.
- □ Unngå å ta på komponentene inne i skriveren med mindre det er etter anvisninger i dokumentasjonen til skriveren.
- □ Tving aldri skriverkomponenter på plass. Selv om skriveren er konstruert for å være solid, kan den bli skadet av røff behandling.
- □ Oppbevar tilleggsutstyr utilgjengelig for barn.
- □ Ikke bruk skriveren i fuktig miljø.
- □ Ikke la fastkjørt papir være igjen i skriveren. Det kan føre til at skriveren blir overopphetet.
- □ Ikke skyv gjenstander gjennom sporene i kabinettet, da disse kan komme nær farlige spenningspunkter eller kortslutte deler og føre til brann eller elektrisk støt.
- Likke søl væske på skriveren.
- Du må ikke forsøke å reparere produktet selv, bortsett fra slik det spesifikt er forklart i håndbøkene som følger med skriveren. Hvis du åpner eller fjerner deksler som er merket Do Not Remove (Må ikke fjernes), kan du bli utsatt for farlige spenningspunkter eller andre farer. All service i disse delene må utføres av kvalifisert servicepersonell.
- Du kan bare justere de kontrollene som er dekket av brukerhåndboken. Hvis du justerer andre kontroller på feil måte, kan det oppstå skader som må repareres av kvalifisert servicepersonell.
- □ Hvis du planlegger à bruke skriveren i Tyskland, bør du være oppmerksom på følgende:

Hvis du vil gi skriveren tilstrekkelig kortslutningsvern og overstrømsvern, må bygningsinstallasjonen være beskyttet med en overbelastningsbryter på 10 eller 16 ampere.

## Sikkerhetsinformasjon

#### Strømledning

#### **Forsiktig:** Kontroller at strømledningen oppfyller lokale sikkerhetskrav.

Bruk bare strømledningen som leveres sammen med produktet. Hvis du bruker en annen ledning, kan dette føre til brann eller elektrisk støt.

Strømledningen som følger med, skal bare brukes med dette produktet. Bruk med annet utstyr kan føre til brann eller elektrisk støt.

#### Etiketter for lasersikkerhet

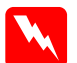

#### Advarsel:

Hvis du utfører andre prosedyrer eller justeringer enn de som er angitt i dokumentasjonen til skriveren, kan det oppstå strålingsfare.

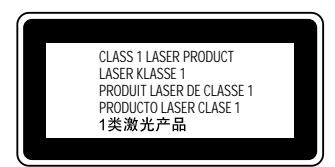

Skriveren er et laserprodukt av klasse 1, som definert i spesifikasjonene i IEC60825. Etiketten som er vist nedenfor er festet i land der dette er påkrevd.

#### Intern laserstråling

Maksimal stralingsstyrke

10 mW (for 1 strale)

Bølgelengde

775 til 7**99 nm** 

Dette er laserdiode-basert utstyr av klasse IIIb som har en usynlig laserstråle. Skriverhodet KAN IKKE REPARERES. Derfor må skriverhodeenheten ikke under noen omstendighet åpnes. Et tilleggsmerke med laseradvarsel er festet på innsiden av skriveren.

#### Ozonsikkerhet

#### Ozonutslipp

Laserskrivere genererer ozongass som et biprodukt av utskriftsprosessen. Det produseres bare ozon når skriveren skriver ut.

#### Grense for ozoneksponering

Den anbefalte eksponeringsgrensen for ozon er 0,1 ppm (parts per million), uttrykt som gjennomsnittlig konsentrasjon over åtte (8) timer.

Denne laserskriveren fra EPSON genererer mindre enn 0,1 ppm under åtte (8) timer kontinuerlig utskrift.

#### Risikominimering

Du kan minimere risikoen for ozoneksponering ved å unngå følgende:

- Derived av flere laserskrivere i et begrenset område
- □ Bruk under forhold med ekstremt lav fuktighet
- Darlig romventilasjon
- □ Lang, kontinuerlig utskrift i kombinasjon med noen av situasjonene over

#### Plassering av skriveren

Skriveren må plasseres slik at gassutslipp og varmegenerering skjer på følgende måte:

- □ Ikke blåst direkte i ansiktet på brukeren
- □ Om mulig ventilert direkte ut av bygningen